This resource guides you through the process of reporting zero production on any oil or gas leases.

## How to Report Zero Production

Zero production oil or gas leases are not exempt from Compass Portal Royalty Reporting. If an oil or gas well's production for a month is zero and it does not have any inventory, production, or sales, a submission must be made in Compass indicating zero production for the well for the month. Zero production may be the result of shut-in wells, wells under maintenance, or simply wells that are not producing. While it is not necessary to provide an explanation for the lack of production, you do need to submit a record for the well. You may leave the production volumes null or put in a zero. It is treated the same way as no production volumes for the month. **A zero production lease must include an "Oil Type" selection and at least one Disposition and Purchaser record in order to Validate and Send the record to University Lands.** Please follow these guidelines to report zero production on any oil or gas lease:

| c         |    | mpass UNIVERSE<br>THE UNIVE | ITY LANDS<br>RSITY & TEXAS SYSTEM |                             |                              | Log<br>Welcome! User A, Compan | on<br>v A |
|-----------|----|-----------------------------|-----------------------------------|-----------------------------|------------------------------|--------------------------------|-----------|
| Navigatio | Co | mpany A - 00000011111       | Save Dele                         | te Add Row Validate Send Re | verse/Rebook Reset View Show | W Hotkeys                      |           |
| 2         | UT | 1 and UT2 Header (1)        |                                   |                             |                              | *                              |           |
|           |    |                             | Company Name                      | Status                      |                              | Product                        |           |
|           |    | $\bigtriangledown$          | $\nabla$                          | ∵ Incomplete                | V                            | 7                              |           |
|           |    | 00000011111                 | Company A                         | Incomplete                  | 11/2011                      | Oil                            |           |
| 1         | 2  | 00000011111                 | Company A                         | Incomplete                  | 12/2011                      | oil                            |           |
|           | 3  | 00000011111                 | Company A                         | Incomplete                  | 01/2012                      | oil                            |           |
|           | 4  | 00000011111                 | Company A                         | Incomplete                  | 02/2012                      | Oil                            |           |
|           | 5  | 00000011111                 | Company A                         | Incomplete                  | 03/2012                      | oil                            |           |

1. Select (highlight) the appropriate UT1 or UT2 Header record.

2. Select (highlight) the appropriate Property Report record.

| Pro  | operty   | Report (2) |          |                 |               |                  |               |                 |             |                |                     |                        |                   | •                  |
|------|----------|------------|----------|-----------------|---------------|------------------|---------------|-----------------|-------------|----------------|---------------------|------------------------|-------------------|--------------------|
|      |          |            |          | Lease<br>Number | Lease<br>Name | Permit<br>Number | RRC<br>Number | RRC<br>District | RRC<br>Type | Unit<br>Number | Transaction<br>Type | Beginning<br>Inventory | 8/8<br>Production | 8/8<br>Disposition |
|      | $\nabla$ | $\nabla$   | $\nabla$ | V               | $\nabla$      | $\nabla$         | $\nabla$      | $\nabla$        | $\nabla$    | $\nabla$       | $\nabla$            | 7                      | V                 | $\nabla$           |
| 1    |          | A16269     | New      | 11111           | Compass Port  |                  | 45454         | 08              | 0           |                | Original            | 0.00                   | 0.00              | 0.00               |
| 2    |          | A16270     | New      | 22222           | Compass Port  |                  | 56565         | 08              | 0           |                | Original            | 0.00                   | 0.00              | 0.00               |
| з    |          | A16271     | New      | 44444           | Compass Port  |                  | 78787         | 08              | 0           | 29             | Original            | 0.00                   | 0.00              | 0.00               |
| × 4. |          | A16272     | New      | 16161           | Compass Port  |                  | 25252         | 08              | 0           |                | Original            | 0.00                   | 0.00              | 0.00               |
| 4    | -        |            |          | 2               |               |                  |               |                 |             |                |                     |                        |                   |                    |

3. In the Property Grid, select an "Oil Type" from the drop-down.

| Property Rep      | port (2)               |                   | _                  |                     |          |                      |                    |                |                      |                 |          | *                   |
|-------------------|------------------------|-------------------|--------------------|---------------------|----------|----------------------|--------------------|----------------|----------------------|-----------------|----------|---------------------|
| ransaction<br>ype | Beginning<br>Inventory | 8/8<br>Production | 8/8<br>Disposition | Ending<br>Inventory |          | Your Volume<br>Share | 8/8<br>Notes       | API<br>Gravity | Oil<br>Type          | Market<br>Value |          | Royalty<br>Percenta |
|                   | $\nabla$               | $\nabla$          | $\nabla$           | V                   | $\nabla$ | 7                    | $\nabla$           | $\nabla$       | V                    | $\nabla$        | $\nabla$ |                     |
| riginal           | 0.00                   | 0.00              | 0.00               | 0.00                | BBL      | 0.00                 |                    | 0.0            | Sweet / Intermediate | \$0.00          | 0.00     | 25.00000            |
| riginal           | 0.00                   | 0.00              | 0.00               | 0.00                | BBL      | 0.00                 | Click the drap     | 0.0            | Sour                 | \$0.00          | 0.00     | 25.00000            |
| riginal           | 0.00                   | 0.00              | 0.00               | 0.00                | BBL      | 0.00                 | down to select the | 0.0            |                      | \$0.00          | 0.00     |                     |
| riginal           | 0.00                   | 0.00              | 0.00               | 0.00                | BBL      | 0.00                 | "Oil Type"         | 0.0 🥂          |                      | \$0.00          | 0.00     | 25.00000            |

4. Navigate to the Disposition Grid by clicking the "Disposition" tab.

| Pro  | operty F | eport (2)             |        |                  |               |          |                  |               |                   |             |                    |                   |                      |                     |           |                    |
|------|----------|-----------------------|--------|------------------|---------------|----------|------------------|---------------|-------------------|-------------|--------------------|-------------------|----------------------|---------------------|-----------|--------------------|
|      |          |                       | Status | Lease<br>Number  | Lease<br>Name |          | Permit<br>Number | RRC<br>Number | RRC<br>r District | RRC<br>Type | Unit T<br>Number T | ransaction<br>ype | Beginnin<br>Inventor | g 8/8<br>y Product  | ion E     | )/8<br>Disposition |
|      | V        | $\nabla$              | 7      | $\nabla$         | 77            |          | V                | 77            | 7                 | V           | V V                |                   | 7                    | 7                   | V         | $\nabla$           |
| 1    |          | A16077                | Saved  | 11111            | Compa:        | ss Porta |                  | 45454         | 08                | 0           | 0                  | riginal           | 9000.00              | 1000.00             | 1         | 0000.00            |
| 2    |          | A16078                | New    | 22222            | Compa         | ss Porta |                  | 56565         | 08                | 0           | 0                  | riginal           | 0.00                 | 0.00                | C         | .00                |
| ▶ 3  |          | A16079                | New    | 44444            | Compa         | ss Porta |                  | 78787         | 08                | 0           | 29 0               | riginal           | 0.00                 | 0.00                | C         | .00                |
| 4    |          | A16080                | New    | 88888            | Compa         | ss Porta |                  | 13579         | 08                | 0           | 0                  | riginal           | 0.00                 | 0.00                | c         | .00                |
| Dist | Trac     | e Lease<br>ber Number | RRC/Pe | ermit<br>Lease ( | Name          | Dispos   | ition Type       |               | иом               | Volume      | Market Valu        | Price             | Blende               | ed Royalty<br>ntage | Royalty I | Due                |
|      |          |                       |        |                  |               |          |                  |               |                   |             |                    |                   |                      |                     |           |                    |
|      | 4        | $\nabla$              | 7      | ₩                |               | 7        |                  |               | 7                 | V           | Ŷ                  |                   | V                    | V                   |           | 9<br>72            |

5. To add a Disposition, either click on a light-grey field in the grey bar at the bottom of the grid or right-click anywhere on the grey bar and select "Add Row" from the drop-down.

|               | Trace<br>Number                                       | Lease<br>Number                                    | RRC/Permit<br>Number                                                                                     |                             | Disposition Type                       | UOM      | Volume      |              |          | Blended Royalty<br>Percentage      | Royalty Due<br>University                  |
|---------------|-------------------------------------------------------|----------------------------------------------------|----------------------------------------------------------------------------------------------------|-----------------------------|----------------------------------------|----------|-------------|--------------|----------|------------------------------------|--------------------------------------------|
|               | $\nabla$                                              | $\nabla$                                           | $\nabla$                                                                                                 | $\nabla$                    | $\nabla$                               | $\nabla$ | $\nabla$    | $\nabla$     | $\nabla$ | $\nabla$                           | V                                          |
|               |                                                       |                                                    |                                                                                                    | Click on a field to be data | a light-grey<br>egin to enter          |          |             |              |          |                                    |                                            |
| φ.            |                                                       |                                                    |                                                                                                    |                             |                                        |          |             |              |          |                                    |                                            |
|               |                                                       |                                                    |                                                                                                    |                             |                                        |          |             |              |          |                                    | Property                                   |
| Disp          | oosition (3) / Tr<br>osition Tract                    | act (4) / Purch                                    | haser (5)                                                                                                |                             |                                        |          |             |              |          |                                    | Property                                   |
| Disp<br>Dispo | oosition (3) / Tr<br>osition Trace<br>Trace<br>Number | ract (4) / Purch<br>t Purchaser<br>Lease<br>Number | haser (5)<br>RRC/Permit<br>Number                                                                        | Lease Name                  | Disposition Type                       | UOM      | Volume      | Market Value | Price    | Blended Royalty<br>Percentage      | Royalty Due<br>University                  |
| Disp<br>Dispo | osition (3) / Tr<br>osition Trace<br>Number<br>V      | ract (4) / Purch<br>Tease<br>Number<br>⊽           | haser (5)<br>•<br>•<br>•<br>•<br>•<br>•<br>•<br>•<br>•<br>•<br>•<br>•<br>•<br>•<br>•<br>•<br>•<br>•<br>• | Lease Name<br>⊽             | Disposition Type<br>Copy Select Row(s) | UOM<br>V | Volume<br>V | Market Value | Price    | Blended Royalty<br>Percentage<br>▽ | Property<br>Royalty Due<br>University<br>⊽ |

6. Click the light-grey bar under the "Disposition Type" field heading and select from the Disposition Types in the drop-down menu.

| Dis  | position (3) / Tr | act (4) / Purch | aser (5)             |                    |                                                                                                    |     |                                                                                    |                         |   |                               |                           | • |
|------|-------------------|-----------------|----------------------|--------------------|----------------------------------------------------------------------------------------------------|-----|------------------------------------------------------------------------------------|-------------------------|---|-------------------------------|---------------------------|---|
| Disp | osition Tract     | Purchaser       |                      |                    |                                                                                                    |     |                                                                                    |                         |   |                               |                           |   |
|      | Trace<br>Number   | Lease<br>Number | RRC/Permit<br>Number | Lease Name         | Disposition Type                                                                                                    | иом |                                                                                    | Market Value            |   | Blended Royalty<br>Percentage | Royalty Due<br>University |   |
|      | <u>ज</u>          | 77              | ₩                    | ₩<br>₩             | <ul> <li>▼</li> <li>1 - Gas Lift and Injection on<br/>Lease</li> <li>2 - Used on Lease</li> <li>3 - Used off Lease</li> <li>4 - Vented or Flared</li> </ul> |     | Click the drop<br>down icon an<br>use the scroll<br>to select the<br>Disposition T | o-<br>d<br>I-bar<br>ype | 7 | 7                             |                           |   |
|      | B16248            | 66666           | 90909                | Compass Portal Tra |                                                                                                    | MCF | 0                                                                                  | \$0.00                  |   |                               | \$0.00                    |   |

7. Enter a value of zero (0) in the remaining Disposition fields: "Volume," "Market Value," and "Royalty Due University." After entering a value in the last field, press the ENTER key to move the row of data from the grey bar into the body of the grid.

| Disp | osition Trac    | t Purchaser     |                      |   |          |   |   |   |   |                               |                           |  |
|------|-----------------|-----------------|----------------------|---|----------|---|---|---|---|-------------------------------|---------------------------|--|
|      | Trace<br>Number | Lease<br>Number | RRC/Permit<br>Number |   |          |   |   |   |   | Biended Royalty<br>Percentage | Royalty Due<br>University |  |
|      | V               | $\nabla$        | $\nabla$             | 7 | $\nabla$ | V | V | \ | V | $\nabla$                      | \                         |  |
|      |                 |                 |                      |   |          |   |   |   |   |                               |                           |  |

8. Navigate to the Purchaser Grid by clicking the "Purchaser" tab.

| Dispo | osition (3)     | / Trac | t (4) / Purch   | aser (5)             |                                |            |   |   |
|-------|-----------------|--------|-----------------|----------------------|--------------------------------|------------|---|---|
| Dispo | sition T        | ract   | Purchaser       |                      |                                |            |   |   |
|       | Trace<br>Number | - N    | _ease<br>Number | RRC/Permit<br>Number |                                | Affiliated |   |   |
|       | ¥               | ~      | 7               | Glick the "F         | where to open<br>urchaser" tab | $\nabla$   | 4 | ∀ |
| 4     |                 |        |                 |                      |                                |            |   |   |

9. To add a Purchaser, either click on a light-grey field in the grey bar at the bottom of the grid, or right-click anywhere on the grey bar and select "Add Row" from the drop-down.

| Dispos | sition Tra      | ct Purchaser    |                      |                                                 |                  |          |          |
|--------|-----------------|-----------------|----------------------|-------------------------------------------------|------------------|----------|----------|
|        | Trace<br>Number | Lease<br>Number | RRC/Permit<br>Number |                                                 | Affiliated       |          |          |
|        | V               | $\nabla$        | $\nabla$             | 77                                              | $\nabla$         | $\nabla$ | <u>ज</u> |
|        |                 |                 |                      | Click on the ligh<br>field to begin end<br>data | t-grey<br>tering |          |          |

10. Click the light-grey bar under the "Purchaser" field heading and select from the Counterparties in the drop-down menu. To select a Counterparty that does not readily appear on the drop-down, type in the name of the Counterparty and the results in the drop-down filters accordingly. Repeat to select a "Payor." Indicate if the two Counterparties are affiliated by checking or unchecking the box in the "Affiliated" field.

| Disp | osition T       | ract Pur | rchaser        |                      |                                        |            |                                                                                                    |                                                                                                    |
|------|-----------------|----------|----------------|----------------------|----------------------------------------|------------|----------------------------------------------------------------------------------------------------|----------------------------------------------------------------------------------------------------|
|      | Trace<br>Number | Leas     | se l<br>nber l | RRC/Permit<br>Number |                                        | Affiliated | ABRAXAS PETROLEUM CORPORATION - 00000003125                                                                                    |                                                                                                    |
|      | V               | V        | 7              | 7                    | $\overline{Y}$                         | V          | ABRAXAS PRODUCTION CORPORATION -<br>00000003140                                                                                |                                                                                                    |
|      |                 |          |                |                      |                                        |            | AGHORN OPERATING, INC 00000008716<br>ANADARKO E&P ONSHORE LLC - 00000020528<br>ANADARKO PETROLEUM CORPORATION -<br>00000020572 | Click the drop-down and use<br>the scroll-bar to select from<br>the list of "Purchasers" or<br>begin to type in the name of<br>the Counterparty |
| 4    | A16272          | 1616:    | 51 2           | 25252                | Compass Portal Training (Scenario 1.0) | X          |                                                                                                    | 6                                                                                                    |

11. Save the entries by either pressing the "Save" toolbar button or right-click and select "Save" from the drop-down.

|      | mpa              | SS UN THE        | <b>IVERSITY</b><br>E UNIVERSIT | LANDS<br>Y of TEXAS SYS | STEM                  |          |          |               |                             | <u>نا</u>                                                           | Velcome! User A, Col      |
|------|------------------|------------------|--------------------------------|-------------------------|-----------------------|----------|----------|---------------|-----------------------------|---------------------------------------------------------------------|---------------------------|
| Com  | npany A - O(     | 000011111        |                                | •                       | Add Row Validate Save | Delete S | end Void | Reallocate Re | set View Sh                 | now Hotkeys                                                         | Upload CS\                |
| Disp | position (3) / T | ract (4) / Purcl | haser (5)                      |                         |                       |          |          |               |                             |                                                                     |                           |
| Disp | osition Trac     | t Purchaser      | r                              |                         |                       |          |          |               |                             |                                                                     |                           |
|      | Trace<br>Number  | Lease<br>Number  | RRC/Permit                     |                         |                       | UOM      |          | Market Value  |                             | Blended Royalty<br>Percentage                                       | Royalty Due<br>University |
|      | V                | V                | 7                              | \<br>\<br>\             | 7                     | V        | 20       | 7 V           | V                           | $\nabla$                                                            |                           |
| 1    | A16272           | 16161            | 25252                          | Compass Portal Tra      | 7 - Other             | BBL      | 0        | \$0.00        | Copy<br>Clea<br>Add<br>Dele | 25.00000 %<br>y Select Row(s)<br>r Selected Row(s)<br>Row<br>te Row | _\$0.00                   |
|      |                  |                  |                                |                         |                       |          |          |               |                             |                                                                     |                           |
| ÷    |                  |                  |                                |                         |                       |          |          |               | Save                        |                                                                     |                           |

12. Validate the record by pressing the "Validate" toolbar button.

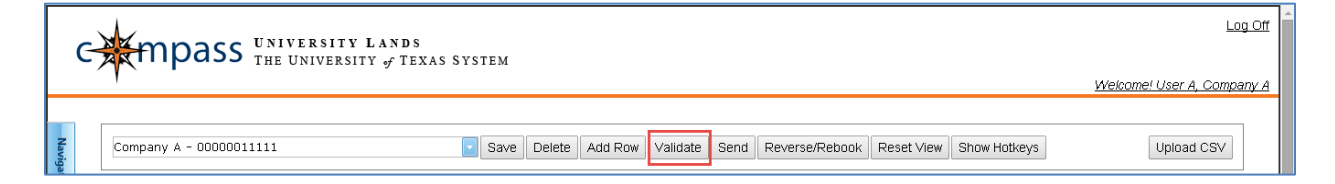

13. Click the checkbox field to the left of the Property Report record to Send. If the box is checked, an 'x' appears in the field, indicating the record is selected to Send.

|      | •           | Trace Number               |                  | Lease<br>Number  | Lease<br>Name | Permit<br>Number | RRC<br>Number | RRC<br>District | RRC<br>Type | Unit<br>Number | Fransaction<br>Fype | Beginning<br>Inventory | 8/8<br>Producti     | on                 | 8/8<br>Dispositior |
|------|-------------|----------------------------|------------------|------------------|---------------|------------------|---------------|-----------------|-------------|----------------|---------------------|------------------------|---------------------|--------------------|--------------------|
|      | $\nabla$    | 7                          | $\nabla$         | $\nabla$         | $\nabla$      | $\nabla$         | 77            | $\nabla$        | $\nabla$    | V 7            | 7                   | 77                     |                     | $\nabla$           | V                  |
| 1    |             | 016269                     | Error            | 11111            | Compass Port  | .e               | 45454         | 08              | 0           |                | Driginal            | 0.00                   | 0.00                |                    | 0.00               |
| 2    |             | 016270                     | e or             | 22222            | Compass Port  | ie.              | 56565         | 08              | 0           |                | Driginal            | 0.00                   | 0.00                |                    | 0.00               |
| 3    |             | <b>0</b> 16271             | Error            | 44444            | Compass Port  | 18               | 78787         | 08              | 0           | 29             | Driginal            | 0.00                   | 0.00                |                    | 0.00               |
|      | ×           | A16272                     | Validated        | 1610             | Compass Porta | 31               | 25252         | 08              | 0           |                | Driginal            | 10.00                  | 90.00               |                    | 90.00              |
| Disp | osition     | Iract Purchase             |                  |                  |               |                  |               |                 |             |                |                     |                        |                     |                    |                    |
|      | Trac        | e Lease                    | RRC/Pe           | rmit<br>Lease Na | me Dispo      | sition Type      | UC            | M               | Volume      | Market Valu    | e Price             | Blended                | Royalty             | Royalty            | Due                |
|      | Trac<br>Num | e Lease<br>ber Number<br>⊽ | RRC/Pe<br>Number | rmit<br>Lease Na | me Dispo      | osition Type     | U0<br>V       | M               | Volume<br>V | Market Valu    | Price               | Blended<br>Percent     | Royalty<br>age<br>▽ | Royalty<br>Univers | Due<br>ity         |

14. Click the "Send" button to submit the Property Reports with checked boxes.

| Γ | G                              | Moass University Lai    | N D S  |        |         |          |         |                    |                          |                          |                          | ľ |
|---|--------------------------------|-------------------------|--------|--------|---------|----------|---------|--------------------|--------------------------|--------------------------|--------------------------|---|
| L | THE UNIVERSITY of TEXAS SYSTEM |                         |        |        |         |          |         |                    | The number<br>parenthesi | er in<br>s indicates how | Welcome! User A, Company | A |
| Γ |                                |                         |        |        |         |          |         | selected to "Send" |                          |                          |                          |   |
|   | z                              | Company A - 00000011111 | Save [ | Delete | Add Row | Validate | Send(3) | Reverse/Rebook     | Reset View               | Show Hotkeys             | Upload CSV               |   |